# **APPLYONLINE**®

SUPPORTING DOCUMENTS SERVICE USER INFORMATION GUIDE May 2018

#### Copyright

Copyright © 2018 NextGen.Net<sup>\*</sup>. The material contained within this document is the property of NextGen.Net Pty Ltd. Unless otherwise indicated, you may download, store in cache, distribute, display, print and reproduce this document in unaltered form only (retaining this notice, and any headers and footers that appear with the original materials) for your personal, non-commercial use or use within your organisation. Apart from any use permitted under the Copyright Act 1968 or under this copyright notice, all other rights are reserved.

#### Disclaimer

NextGen.Net has taken reasonable care to ensure the information in this work is correct and accurate at the time of publication. However, NextGen.Net makes no warranties regarding the correctness of the information at later dates and disclaims liability for damages resulting from its use. NextGen.Net recommends that users exercise their own independent skill and judgment when using this work and carefully evaluate the accuracy, currency, completeness and relevance of the material for their purposes.

#### Trademarks

ApplyOnline<sup>\*</sup> is a registered trademark of NextGen.Net, and all associated designs and trade names are trademarks of NextGen.Net.

#### Images

The NextGen.Net logo is property of NextGen.Net Pty Ltd. It may not be used in other materials (texts, websites or any other means) without the explicit permission of NextGen.Net.

## Table of contents

| Introduction                                                                | 1  |
|-----------------------------------------------------------------------------|----|
| Supporting Documents service overview                                       | 1  |
| What are the benefits?                                                      | 1  |
| Checklist types                                                             |    |
| Submission checklist                                                        | 2  |
| Approval checklist                                                          | 2  |
| Settlement checklist                                                        | 3  |
| Additional documents                                                        | 3  |
| Glossary of terms                                                           | 4  |
| Conditions                                                                  | Z  |
| Attach                                                                      | Z  |
| Document folder                                                             |    |
| Self-verify                                                                 |    |
| OCR (Optical Character Recognition)                                         |    |
| Checklist status indicators                                                 | 5  |
| Condition status colours                                                    | 5  |
| Attaching documents to checklists                                           | 6  |
| Drag and drop a file to all conditions                                      | 6  |
| Guided step by step – bulk attach to all conditions                         | 6  |
| Drag and drop to a single condition                                         |    |
| Guided step by step – attaching to a single condition                       |    |
| Upload a multi-page file via 'attach' function                              | 8  |
| Guided step by step – bulk condition attach                                 | 8  |
| Upload an individual file via 'attach' function                             | 10 |
| uided step by step – single condition attach                                | 10 |
| Other document combinations                                                 |    |
| Self-verify                                                                 |    |
| Guided step by step – selecting an individual document to self-verify       |    |
| Verification screen                                                         | 15 |
| Not selecting all pages or files during self-verification                   | 15 |
| OCR and data verification                                                   | 17 |
| Viewing self-verified pages                                                 |    |
| Guided step by step – viewing the self-verified documents                   |    |
| Redacting sensitive information and highlighting                            | 19 |
| Redact                                                                      |    |
| Highlight                                                                   |    |
| Guided step by step – editing a single file                                 | 19 |
| Guided step by step – editing files in bulk                                 |    |
| Downloading documents                                                       |    |
| Guided step by step – downloading documents                                 |    |
| Additional documents.                                                       |    |
| Guided step by step – sending additional documents                          |    |
| Confirmation of submission                                                  | 27 |
| Comments                                                                    |    |
| Guided step by step – adding a comment                                      |    |
| Removing files                                                              |    |
| Guided step by step – removing files from the checklist view                | 30 |
| Guided step by step – removing files attached to several conditions at once |    |

### Introduction

This user guide introduces the ApplyOnline<sup>®</sup> 'Supporting Documents' service.

- Supporting Documents service overview
- Supporting Documents service process overview.

#### **Supporting Documents service overview**

The *Supporting Documents* service is an *ApplyOnline*<sup>\*</sup> feature that identifies supporting document requirements for each loan application.

Based on the information entered in the application and the lender selected, the rules engine creates a dynamic checklist detailing the exact documents required for the specific loan.

The new ApplyOnline<sup>\*</sup> Supporting Documents service is now presented in the style of a checklist. It will present checklist items as per the rules around the data that was entered, which enables a more simplified style:

- All documents in this checklist are required to obtain unconditional approval status
- All items simply require attaching documents only or allow the user to seek exceptions.

#### What are the benefits?

- Highly secure transmission of documents (including no size limitations or drop out of transmission)
- Gives the choice of providing more documents upfront to enable faster (light touch) processing
- Easy upload or drag and drop functionality
- Improve turnaround time to formal approval
- Assist in the management of customer expectations.

### **NEXTGEN**ONET

## **Checklist types**

ApplyOnline<sup>®</sup> supports three types of supporting document checklists. This will be lender specific.

- Submission checklist
- Approval checklist
- Settlements checklist
- Additional documents

#### **Submission checklist**

- Shows the set of document conditions that must be addressed upfront
- The loan application cannot be submitted until this checklist is completed
- Mandatory conditions will be designated by a 🛛 or 🕛 indicator
  - Indicates the document must also be self-verified

#### Note: No exception requests are permitted for any mandatory conditions.

Non-mandatory conditions can have documents attached, remain un-actioned or have an exception
requested. If incomplete, these conditions will be deferred to the Approval Checklist to be completed
after submission.

Note: Completion of the entire submission checklist will enable a faster time to approval.

#### **Approval checklist**

- All documents in this checklist are required to obtain unconditional approval status.
  - Mandatory conditions will be designated by a 🗵 or 🕛 indicator
    - Indicates the document must also be self-verified
    - $_{\circ}$   $_{\odot}$  indicates the document does NOT need to be self-verified.

#### Note: No exception requests are permitted for any mandatory conditions.

• Non-mandatory conditions can have documents attached, remain un-actioned or have an exception requested. If incomplete, these conditions will be deferred to the Approval Checklist to be completed after submission.

#### Settlement checklist

•

- These show the required set of documents to enable settlement of the loan
- Examples of these may be 'Loan Offer' documents
  - Mandatory conditions will be designated by a 🗵 or ! indicator
    - 。 🗴 indicates the document must also be self-verified
    - $_{\circ}$   $\bigcirc$  indicates the document does NOT need to be self-verified.

#### Note: No exception requests are permitted for any mandatory conditions.

 Non-mandatory conditions can have documents attached, remain un-actioned or have an exception requested. If incomplete, these conditions will be deferred to the Approval Checklist to be completed after submission.

#### **Additional documents**

- This checklist allows for additional documents to be sent to the lender
- It will only be available once all checklists have been successfully submitted to the lender
- You may submit additional documents multiple times to the lender.

## **Glossary of terms**

### Conditions

Conditions on any checklist have four colour coded statuses:

- Dark grey no action made
- Orange one or more files are attached to the condition
- Red an exception request has been made for the condition
- Green the condition is fully self-verified by the broker.

#### Attach

There are multiple ways to attach files:

- Drag and drop function (bulk attach or individually attach)
- Upload documents via computer (multi-page file and individual file).

#### **Document folder**

Where all documents uploaded are stored and can be downloaded from.

#### **Self-verify**

Confirms the document type supplied and complies with the requirements indicated.

#### **OCR (Optical Character Recognition)**

Reads specific fields within documents and prepopulates metadata during self-verification (lender specific).

ApplyOnline Supporting Documents service - User Information Guide

## **Checklist status indicators**

- All documents attached, and mandated documents self-verified. The checklist may now be submitted
- Osome documents are not self-verified. No outstanding mandatory conditions required. May now be submitted
- 😢 Checklist not complete. This cannot be submitted.

### **Condition status colours**

#### NO ACTION

• No action e.g. no document attached. Usually this is the initial status of a condition as seen by the user.

#### ATTACHED

- Shows one or more documents are attached
- Document(s) are not self-verified (or split if it was a large multi-page file) by the user
- Requires the lender to select the appropriate page(s) that satisfy the condition during verification.

#### EXCEPTION REQUESTED

- The user has requested an exception
- The exception type and reason are shown underneath the item in the checklist
- Lender may choose to 'accept' the exception request during verification or not. If not, then an MIR is created.

#### L SELF-VERIFIED

- The user has attached a document and has self-verified one or more page that satisfies the condition
- The lender will ONLY see the pages that were self-verified by the user
- Lender is required to select the appropriate page(s) during verification.

## Attaching documents to checklists

### Drag and drop a file to all conditions

The drag and drop function allows you to select a file straight from your computer by holding down the left-hand side button of the mouse, holding and dragging into the 'drop zone'.

#### Guided step by step – bulk attach to all conditions

#### Perform the following steps:

1. To select all conditions on the checklist, simply click the checkbox in the checklist header.

| Checklists               | Print Checklist      |                                                                                                    |                          |                |
|--------------------------|----------------------|----------------------------------------------------------------------------------------------------|--------------------------|----------------|
| O Submission             | Submission checklist |                                                                                                    | Attach (7) Exception (5) |                |
| How-to Tutorial          |                      | 0.7                                                                                                    |                          | -              |
| Changes Saved            | O                    | Home Loan Application Form                                                                                                    | 🗞 Attach                 | Exception      |
| Folders                  |                      |                                                                                                    |                          |                |
| 🗈 All (0)                |                      |                                                                                                    |                          |                |
| Supporting Documents (0) |                      | Signed, dated and completed in full by all borrower(s); Guarantors; Broker [Home Loan On-Boarding Application Form]                                                                |                          |                |
| • •                      |                      | Serviceability Calculator Worksheet<br>Aptendix #101760<br>Serviceability Calculator<br>Shows applicant(s) serviceability is within policy (serviceability/Calculator)             | 🔏 Attach                 | Derption       |
|                          | •                    | Funds to complete       SRANDC-Annue Colliner Mathewa NEW 2007       Bark Statement       More collices       ✓ Dated within THERTY (20) days of application date (Sark Statement) | 🔏 Attach                 | Desption Delve |

 Select the file you wish to use, by opening your folder or email (with attachment) and hold down the left-hand side button on the mouse, drag and drop it to the 'drop zone'.

| Checklists                                          | 🖨 Print Checklist                                                                                                    |                            |
|-----------------------------------------------------|----------------------------------------------------------------------------------------------------|----------------------------|
| O Submission                                        | Submission checklist                                                                                                    | Attach (7) Exception (5)   |
| How-to Tutorial                                     |                                                                                                    | • • • • • •                |
| D Changes Saved                                     | V S Home Loan Application Form                                                                                                    | Attach Exception           |
| Folders                                             | Application Ress 1/450<br>Moreo Loss On Browning Amelianting Form                                                                                                    |                            |
| 🖻 All (0)                                           |                                                                                                    |                            |
| D Supporting Documents (0)                          | Signed, dated and completed in full by all borrower(s); Guarantors; Research (Completion) On Boarding Application Form]                                                                                                    |                            |
|                                                     | Serviceability Calculator Worksheet     Actionate NISS 250     Serviceability Calculator     Actionate NISS 250     Serviceability Calculator     Drop files here to attach to selected     Serviceability Calculator     Serviceability Calculator     Serviceability Calculator     Serviceability Calculator     Serviceability Calculator     Serviceability Calculator     Serviceability Calculator     Serviceability Calculator     Serviceability Calculator     Serviceability Calculator     Serviceability Calculator     Serviceability Calculator     Serviceability Calculator     Serviceability Calculator | Attach Exception           |
| RAUGH Data     Real Real Real Real Real Real Real R | Funds to complete 140 MV2CX Annual Collary Plates (16W 2097 Dronn files have to attach to selected                                                                                                    | 🗞 Attach Exception 🖨 Defer |
| Pass Tax ubad 4510                                  | Bark Statement Mana oddars Drop mice net a datach to schedeted                                                                                                    |                            |
| Note: This will automat                             | tically attach that document to all conditions selected on the checklist.                                                                                                    |                            |

#### For further instructions, please see Self-verify.

#### Drag and drop to a single condition

The drag and drop function allows you to select a file straight from your computer by holding down the left-hand side button of the mouse and dragging into the condition.

You can drag and drop to a single condition without needing to select the condition first.

### Guided step by step – attaching to a single condition

#### Perform the following steps:

1. Select the file you wish to use, by opening your folder or email (with attachment) and hold down the left-hand side button on the mouse, drag and drop it to the 'drop zone'.

| Checklists                                                                                                    | ➡ Print Checklist                                                                                                    |                          |  |
|----------------------------------------------------------------------------------------------------|----------------------------------------------------------------------------------------------------|--------------------------|--|
| <ul> <li>Submission</li> </ul>                                                                                                    | Submission checklist                                                                                                    | Send checklist to lender |  |
| How-to Tutorial                                                                                                    | Q/7 enable application submission.                                                                                                    |                          |  |
| 🖺 Changes Saved                                                                                                    | Bonne Loan Application Form                                                                                                    | N Attach Exception       |  |
| Folders                                                                                                    |                                                                                                    |                          |  |
| 🔁 All (0)                                                                                                    | Home Loan On-Boarding Application Form                                                                                                    |                          |  |
| Supporting Documents (0)                                                                                                    | <ul> <li>Signed, dated and completed in full by all borrower(s); Guarantors; Broker (Home Lean On-Boarding Application Form)</li> </ul>                                                                                    |                          |  |
| Image: Section 2014         Image: Section 2014                                                                                                    | Serviceability Calculator Worksheet      Actionation 163/780      Serviceability Calculator      Serviceability Calculator      Serviceability Calculator      Serviceability is within policy (serviceability Calculator) | Search Exception         |  |
| Biologian     Biologian     Biologian | Funds to complete 140 NIZAC Avenue Calleroy Plateau NSW 2097 Bank Scatement More ordions                                                                                                    | Stach Exception Defer    |  |
|                                                                                                    |                                                                                                    |                          |  |

For further instructions, please see Self-verify.

ApplyOnline Supporting Documents service - User Information Guide

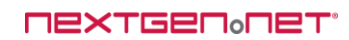

### Upload a multi-page file via 'attach' function

You can upload files using the attach function which opens the document folder. From there you can upload files using the upload function (drag and drop also available), then select the file. This function is another way for you to access and upload your files from your computer or from the cloud.

#### Guided step by step – bulk condition attach

#### Perform the following steps:

1. To select all checklist items, simply click the checkbox in the checklist header.

| Checklists               | B Print Cheddist |                                                                                                    |          |                  |
|--------------------------|------------------|----------------------------------------------------------------------------------------------------|----------|------------------|
| O Submission             | Submi            | Submission checklist                                                                                                    |          |                  |
| How-to Tutorial          |                  |                                                                                                    |          |                  |
| Changes Saved            | O                | Home Loan Application Form                                                                                                    | 🗞 Attach | Exception        |
| Folders                  |                  |                                                                                                    |          |                  |
| 🗁 All (0)                |                  |                                                                                                    |          |                  |
| Supporting Documents (0) |                  | Signed, dated and completed in full by all borrower(s); Guarantors; Broker [Home Loan On-Boarding Application Form]                                                     |          |                  |
|                          | ♥ 0              | Serviceability Calculator Worksheet<br>Aquivation RESI2400<br>Serviceability Calculator<br>Shown applicant(b) serviceability is within policy tierweability Calculator) | 🔏 Attach | Exception        |
|                          | ~                | Funds to complete S40 ANCAC Annue Collemy Plateau N9W 2007 Bank Statement Move auditors                                                                                 | 🔏 Attach | Exception Confer |
|                          |                  | <ul> <li>Dated within THIRTY (30) days of application date [Bank Statement]</li> </ul>                                                                                  |          |                  |

2. To upload and attach to all checklist items click the 'Attach' link which will take you to the document folder.

| Checklists               | Print Checklist                                                                                                    |  |  |
|--------------------------|----------------------------------------------------------------------------------------------------|--|--|
| O Submission             | Submission checklist                                                                                                    |  |  |
| How-to Tutorial          |                                                                                                    |  |  |
| 🖺 Changes Saved          | V S Home Loan Application Form                                                                                                    |  |  |
| Folders                  | Home I can On-Branning Anglication Form                                                                                                    |  |  |
| 🔁 All (0)                | , steller zwei, oll, andreielli i Allenandel, allen                                                                                                    |  |  |
| Supporting Documents (0) | Signed, dated and completed in full by all borrower(s); Guarantors; Broker (Home Loan On-Boarding Application Form)                                                                                                    |  |  |
|                          | Serviceability Calculator Worksheet     Application #011763     Serviceability Calculator     Second applicant(s) serviceability is within policy (Serviceability Calculator)     Second applicant(s) serviceability is within policy (Serviceability Calculator) |  |  |
|                          | Funds to complete     140.412/C. Annue Clifford 1409/2007     Back Statement     More confirm     More confirm     Deter     Dated within THIRTY (20) days of application date [likes Statement]                                                                  |  |  |

3. Upload files from your computer.

| Save 🚔 Print 🔐 Validate 📸 Submit<br>Summary 🛹 Applicants 🖋 Loan Detail | t more »<br>Is 🖋 Secu | Attach document to multiple conditions                | ×                             |          |
|------------------------------------------------------------------------|-----------------------|-------------------------------------------------------|-------------------------------|----------|
| 470,000<br>lecurities: 140 ANZAC Avenue, COLLAROY PLAT                 | TEAU, NSW 209         |                                                       |                               | MEGABANK |
| Checklists                                                             | Print                 | Drag files here<br>to upload.                         |                               |          |
| O Submission                                                           |                       | •                                                     |                               |          |
| How-to Tutorial                                                        |                       | ↓ Upload files                                        |                               |          |
| Changes Saved                                                          | -                     |                                                       |                               |          |
| Folders                                                                |                       |                                                       |                               |          |
| 🖹 AII (0)                                                              |                       | Superative Desurgents                                 |                               |          |
| □ Supporting Documents (0)                                             |                       | Supporting Documents No documents have been attached. |                               |          |
|                                                                        |                       | Cancel                                                | Delete 0 Files Attach 0 Files |          |
|                                                                        |                       |                                                       |                               |          |
|                                                                        |                       |                                                       |                               |          |
|                                                                        |                       |                                                       |                               |          |

Note: Drag and drop files also available on this screen.

 Once uploaded into the 'Document Folder', hover over the file and/or files, you will see the option to select. Select the files and click 'Attach (x) File/s' (x equals the total number of files selected).

| 🆰 Save 🚔 Print 🔐 Validate 📸 Submit more »                                                                                                    | Attach document to multiple conditions | 🗙 Next Action 🛃 Submit   |
|----------------------------------------------------------------------------------------------------|----------------------------------------|--------------------------|
| Dummary Applicates Low Details Ecu Application ID: 8517450     Securities: 140 ANZAC Avenue, COLLAROY PLATEAU, NSW 200     Securities: 140 ANZAC Avenue, COLLAROY PLATEAU, NSW 200 | Drag files here                        | 0 (MEGABANK)             |
| Checklists 🖨 Print                                                                                                    | to upload.                             |                          |
| O Submission                                                                                                    | •                                      | Send checklist to lender |
| How to Tutorial                                                                                                    | Liphoad Nes                            |                          |
| Changes Saved                                                                                                    |                                        | i option                 |
| Folders                                                                                                    |                                        |                          |
| ₽ ATT(1)                                                                                                    | Supporting Documents                   |                          |
| Supporting Documents (1)                                                                                                    | ▲ Select Clit/Preview                  |                          |
|                                                                                                    | Carcel Delite 1 File                   | Atlach 1Fie              |
|                                                                                                    |                                        |                          |
|                                                                                                    |                                        |                          |

For further instructions, please see Self-verify.

### Upload an individual file via 'attach' function

You can upload files using the attach function which opens the document folder. From there you can upload files using the upload function (drag and drop also available), then select the file.

This function is another way for you to access and upload your files from your computer or from the cloud.

#### Guided step by step – single condition attach

#### Perform the following steps:

1. To attach a document to a checklist item, click the 'Attach' link which will take you to the document folder.

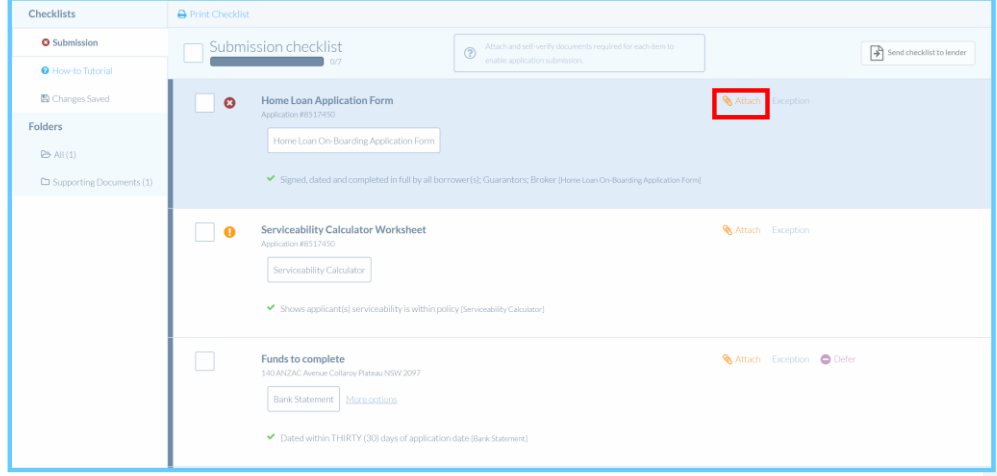

2. Upload files from your computer.

| Save 🚔 Print 🗃 Validate 👸 Submit<br>Summary 🛹 Applicants 🛹 Loon Deteils v | Attach document to multiple conditions | ×                             |            |
|---------------------------------------------------------------------------|----------------------------------------|-------------------------------|------------|
|                                                                           | U. NSW 201                             |                               | (MEGABANK) |
| Checklists                                                                | Drag files here<br>to upload.          |                               |            |
| O Submission                                                              |                                        |                               |            |
| How-to Tutorial                                                           |                                        |                               |            |
| Changes Saved                                                             |                                        |                               |            |
| Folders                                                                   |                                        |                               |            |
| 🗁 AH (0)                                                                  | Supporting Documents                   |                               |            |
| Supporting Documents (0)                                                  | No documents have been attached.       |                               |            |
|                                                                           | Cancel                                 | Delete 0 Files Attach 0 Files |            |
|                                                                           |                                        |                               |            |
|                                                                           |                                        |                               |            |

3. Once uploaded into the document folder, select the file(s), then click 'Attach (x) File/s' (x equals the total number of files selected).

| 💾 Save 🚔 Print 🜉 Validate 📸 Submit more »                                                                                                    | Attach document to multiple conditions | ×                           |           |
|----------------------------------------------------------------------------------------------------|----------------------------------------|-----------------------------|-----------|
| Summary Application V Loss Details Second<br>Application ID: 85/7450<br>\$470,000<br>Becurities: 140 ANZAG Avenue, COLLAROY PLATEAU, NSW 201 | Drag files here                        |                             | (MEGABANK |
| Checklists 🖨 Print                                                                                                    | to upload.                             |                             |           |
| O Submission                                                                                                    | •                                      |                             |           |
| How-to Tutorial                                                                                                    | Upload fifes                           |                             |           |
| Changes Saved                                                                                                    |                                        |                             |           |
| Folders                                                                                                    |                                        |                             |           |
| P5 AII(1)                                                                                                    | Supporting Documents                   |                             |           |
| Supporting Documents (1)                                                                                                    | ▲ Select                               |                             |           |
|                                                                                                    | Cancel                                 | Delete 1 File Attach 1 File |           |
|                                                                                                    | Serviceability Calculator              |                             |           |
|                                                                                                    |                                        |                             |           |

For further instructions, please see Self-verify.

ApplyOnline Supporting Documents service - User Information Guide

## **Other document combinations**

Within the checklist conditions, there may be an option to select 'More options'. This addresses other document combinations the lender may accept for supporting documents.

This will state what documents will be accepted and stipulate what will be accepted/not accepted for those conditions.

| Funds to complete 140 ANZAC Avenue Collaroy Plateau NSW 2 Bank Statement More outlions     Oated within THIRTY (30) days of | 097                                                                                                    |
|----------------------------------------------------------------------------------------------------|----------------------------------------------------------------------------------------------------|
| Bank Statement                                                                                                    | <ul> <li>Dated within THIRTY (30) days of application date [Bank Statement]</li> <li>Shows savings are held in the name of the applicant(s) [Bank Statement]</li> </ul>                                         |
| Term Deposit Statement                                                                                                    | <ul> <li>Dated within THIRTY (30) days of application date [Term Deposit Statement]</li> <li>Shows savings are held in the name of the applicant(s) [Term Deposit Statement]</li> </ul>                         |
| Share Holding statement                                                                                                    | <ul> <li>Dated within THIRTY (30) days of application date [Share Holding statement]</li> <li>Shows shares are held in the name of the applicant(s) [Share Holding statement]</li> </ul>                        |
| Letter from Gift Provider                                                                                                   | <ul> <li>Shows gift is unconditional and is not subject to any repayment schedule [Letter from Gift Provider]</li> <li>Dated within THIRTY (30) days of application date [Letter from Gift Provider]</li> </ul> |

## Self-verify

Once the required files are attached to one or more conditions, you may complete the process by self-verifying the files/pages for the condition.

Self-verification confirms compliance with the document requirements indicated. Each document type per condition will show a list of statements to indicate the minimum parameters the document requires to support the condition. Compliance statements are also available per document type on the verification screen.

Note: Self-verification requirements will be specific to each lender's rules.

### Guided step by step – selecting an individual document to self-verify

#### Perform the following steps:

1. Select 'Self-verify' in the condition to self-verify that document.

| Checklists                 | Print Checklist |                                                                                                    |                                                                       |                                |
|----------------------------|-----------------|----------------------------------------------------------------------------------------------------|-----------------------------------------------------------------------|--------------------------------|
| Submission                 | Subm            | Submission checklist                                                                                                    |                                                                       | Send checklist to lender       |
| How-to Tutorial            |                 | 1/7                                                                                                    |                                                                       |                                |
| Changes Saved              | 0               | Home Loan Application Form                                                                                                    |                                                                       | Self-verify & Attach Exception |
| Folders                    |                 |                                                                                                    |                                                                       | Merged (8 pages).pdf           |
| 😂 All (2)                  |                 |                                                                                                    |                                                                       |                                |
| D Supporting Documents (2) |                 | <ul> <li>Signed, dated and completed in full by all born</li> </ul>                                                                                    | rower(s); Guarantors; Broker [Home Lean On-Boarding Application Form] |                                |
|                            | 9               | Serviceability Calculator Worksheet Againation #8517450 Serviceability Calculator Serviceability Calculator                                            | [cy/Serviceability_Catculator]                                        | Attach Exception               |
|                            |                 | Funds to complete<br>140 ANSZAC Avenue Colleroy Patrices NSW 2007<br>Revk Staturent<br>Maca contacts<br>Classed within THIRTY (30) days of application | r dalte (Baré Statement)                                              | Natura Exception Defer         |

#### For further instructions, please see Verification screen.

### Guided step by step – selecting to self-verify all conditions

#### Perform the following steps:

1. Select all checklist items, click the checkbox in the checklist header.

| Checklists                                            | ⊖ Print Checklist                                                                                                    |                                                                                                    |
|-------------------------------------------------------|----------------------------------------------------------------------------------------------------|----------------------------------------------------------------------------------------------------|
| Submission                                            | bubmission checklist                                                                                                    | Self-verify (7) <b>Attach (7)</b> Exception (5)                                                                       |
| Charges Swed Folders All (3) Supporting Documents (3) | Home Loan Application Form Application 4557450 Home Loan Che-Boarding Application Form      Signed, dated and completed in full by all borrowerfs); Guaranters; Broker (Home Loan Che-Boarding Application Form)                  | Soft verify Attack Exception Merged (8 pages) and Merged (8 pages) and Attached                                       |
|                                                       | Serviceability Calculator Worksheet     Aquitation 1857 (20     Serviceability Calculator     Shows applicability Calculator     Shows applicability is writesbility is writesbility in writesbility is writesbility. Calculator) | Softworthy Attack Exerction  Merged (8 pages) pdf  Attached                                                           |
|                                                       | Funds to complete     140 ARCAC. Awards Callways Philase NRW 2007     Bank Statement     Marcs onflocs      Dated within THERTY (XX) days of application date (Surk Statement)                                                    | 9 Self verify 🗞 Attach Exception           @Merged (Respect pdf)         @ Tensor           Attached         Attached |

2. Select 'Self-verify (x)' in the checklist header (x equals the total number of files selected).

| Checklists                 | ➡ Print Checklint                                                                                                    |  |
|----------------------------|----------------------------------------------------------------------------------------------------|--|
| O Submission               | Submission checklist                                                                                                    |  |
| How-to Tutorial            |                                                                                                    |  |
| Charges Saved              | Home Loan Application Form     Still verify & Attach Exception                                                                                                    |  |
| Folders                    | Application #51/450                                                                                                    |  |
| 🔁 All (3)                  | Home Loan On Boarding Application Form                                                                                                    |  |
| D Supporting Documents (3) | Signed, dated and completed in full by all borrower(s): Guarantors: Broker (Hone Law On-Boarding Application Form) Attached.                                                                                                    |  |
|                            | Serviceability Calculator Worksheet Application Hist 2400 Serviceability Calculator      Serviceability Calculator      |  |
|                            | Funds to complete EX9 AVX2CA wave, of category Relates KNW 2007 EX9 AVX2CA wave, of category Relates KNW 2007 EX9 & Statement Materials      Control of the second of the second of |  |

#### For further instructions, please see Self-verify.

#### **Verification screen**

From this screen, you can see which files were attached, the pages of the file selected, and the additional data required per document (where applicable). There is also the option to add notes to the condition being verified. Prior to submission, removing a file from a self-verified condition will revert it to 'Attach' or 'Not Provided' status.

#### Guided step by step – document verification

#### Perform the following steps:

1. Select the relevant page(s) from the file(s) attached to confirm it is the required document type and that it meets the document requirements stated.

| Serviceability Calculator O            |                                     |       |               |                                                                                                    |                   |
|----------------------------------------|-------------------------------------|-------|---------------|----------------------------------------------------------------------------------------------------|-------------------|
| SELECT which pages contain 'Serviceabi | ility Calculator': Select All Pages |       | Change option | Attachments:                                                                                                    | ViewLibrary       |
|                                        |                                     | and g |               | Merged (B pages).pdf Crages selected  Institutive advanment, you are confirming compliance with  requirements indicated  Document requirements:  Shows applicant(s) serviceability is within policy | he                |
|                                        |                                     |       |               |                                                                                                    |                   |
| Cancel                                 |                                     |       |               | 0                                                                                                    | Self-verify pages |

2. Click 'Self-verify (x) pages', the condition heading will turn green and selected pages will be highlighted.

| Serviceability Calculator Works             | sheet - Application #8517450                                                                                                    |       | Verifying Document | t1of1                                                                                 | ×                     |
|---------------------------------------------|----------------------------------------------------------------------------------------------------|-------|--------------------|---------------------------------------------------------------------------------------|-----------------------|
| Serviceability Calculator 🔗                 |                                                                                                    |       |                    |                                                                                       |                       |
| SELECT which pages contain 'Serviceabi<br>1 | ility Calculator': Select All Pages<br>2                                                                                                    |       | Change option      | Attachments:                                                                          | View Library          |
| \$                                          | 11 M                                                                                                    | a * # |                    | Merged (8 pages).pdf<br>2 pages selected                                              |                       |
|                                             |                                                                                                    |       |                    | In self-worklying a document, you are confirming compliance<br>requirements indicated | with the              |
| 5                                           | 6                                                                                                    |       |                    | Document requirements:                                                                |                       |
|                                             | and a set of the set of the set o |       |                    | <ul> <li>Shown applicant(s) serviceability is within policy</li> </ul>                |                       |
| Notes to lender                             |                                                                                                    |       |                    |                                                                                       |                       |
|                                             |                                                                                                    |       |                    |                                                                                       |                       |
|                                             |                                                                                                    |       |                    |                                                                                       |                       |
| Cancel                                      |                                                                                                    |       |                    |                                                                                       | Ø Self-verify 2 pages |
|                                             |                                                                                                    |       |                    |                                                                                       |                       |

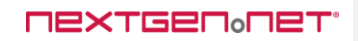

Where there are multiple pages in a file or multiple files attached to one conditions and not all pages were selected during the self-verification process, the following warning appears.

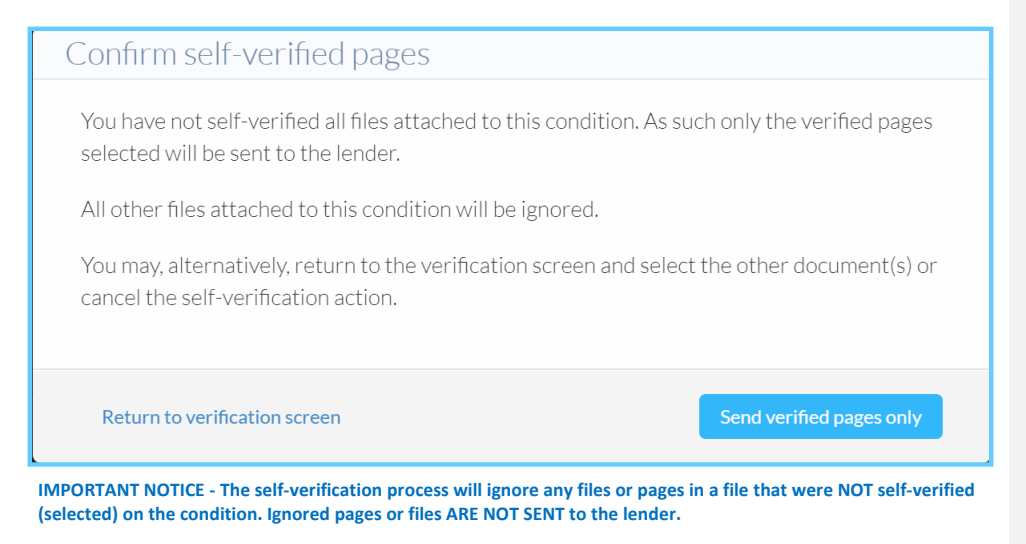

ApplyOnline Supporting Documents service - User Information Guide

## **OCR and data verification**

Previously we used OCR to provide a list of suggestions (condition and document type). In this update, we now expand on that capability to populate document data to the metadata fields (that were previously updated manually) automatically.

In addition, we now use OCR to compare metadata results against the application data entered. For example, where a credit limit is stated within the application to be \$20,000, and the signed print form attached shows a credit limit of \$15,000, this difference is highlighted to the lender. Additional verification by the lender may be required and may delay approval.

Where OCR has obtained a value, an eye icon appears over the relevant metadata field. Moving the mouse over (or touching) the eye icon will show an image of the area where OCR obtained the data from.

| Home Loan Application Form - Ap       | plication #8517450                    |                   | Verifyir                                                                                                    | ng Document   | 1 of 1                                                                                                    | ×                |
|---------------------------------------|---------------------------------------|-------------------|----------------------------------------------------------------------------------------------------|---------------|----------------------------------------------------------------------------------------------------|------------------|
| Home Loan On-Boarding Application Fo  | rm O                                  |                   |                                                                                                    |               |                                                                                                    |                  |
| SELECT which pages contain 'Home Loan | On-Boarding Application Form': Select | All Pages         |                                                                                                    | Change option |                                                                                                    | View Library     |
| 1                                     |                                       | 3                 | 4                                                                                                    |               | Attachments:                                                                                                    |                  |
| \$                                    | E Carlo                               |                   |                                                                                                    | 20.0          | Merged (8 pages).pdf                                                                                               |                  |
|                                       |                                       | 至 2 篇             |                                                                                                    |               | o pages selected                                                                                                   |                  |
|                                       |                                       |                   | and a second second sec |               | Merged (8 pages).pdf<br>O pages selected                                                                           |                  |
|                                       |                                       |                   |                                                                                                    |               |                                                                                                    |                  |
|                                       | AT LOT O STATES                       |                   |                                                                                                    |               | <ul> <li>In self-verifying a document, you are confirming compliance with th<br/>requirements indicated</li> </ul> | ve               |
| 5                                     | 6                                     |                   |                                                                                                    |               |                                                                                                    |                  |
| No Server<br>Serverses                | Technopy<br>Homeseler                 |                   |                                                                                                    |               | Document requirements:                                                                                             |                  |
| 20. 0. 0<br>10. 0<br>10. 0<br>10. 0   | 10. 0. 0<br>10. 7 0                   |                   |                                                                                                    |               | Served dated and completed in full by all berrower(s): Guara                                                       |                  |
| 10                                    | 10-17<br>10-17                        |                   |                                                                                                    |               | <ul> <li>Signed, dated and completed in run by an bon over (s), dual and</li> </ul>                                |                  |
| DEL 'EL                               | TEL ' LA ACT                          |                   |                                                                                                    |               |                                                                                                    |                  |
|                                       |                                       |                   |                                                                                                    |               |                                                                                                    |                  |
|                                       |                                       |                   |                                                                                                    |               |                                                                                                    |                  |
| Signed by Applicant 1*                | Signed by Applicant 2*                | Signed by Broker' | Signed by all Applican                                                                                                    | ts"           | Requested Credit Card Limit* Print Form Version N                                                                  | umber*           |
| Please choose                         | Please choose                         | Please choose •   | Please choose                                                                                                    | •             | \$ .00                                                                                                    |                  |
| Notes to lender                       |                                       |                   |                                                                                                    |               |                                                                                                    |                  |
|                                       |                                       |                   |                                                                                                    |               |                                                                                                    |                  |
|                                       |                                       |                   |                                                                                                    |               |                                                                                                    |                  |
| Cancel                                |                                       |                   |                                                                                                    |               | @s                                                                                                    | elf-verify pages |

## Viewing self-verified pages

After the checklist has been successfully submitted to the lender, the user will have access to specific folder which will contain the pages that were self-verified.

The contents of the folder will not show until the checklist is submitted to the lender and processing of those documents were completed. This will show the files or pages as selected during self-verification process. It also shows the document type it was verified as.

Guided step by step – viewing the self-verified documents.

#### Perform the following steps:

1. Select the 'Self-Verified' folder.

| Checklists               | e Print Checklist    |                                 | Additional Documents |
|--------------------------|----------------------|---------------------------------|----------------------|
| Submission               | Submission checklist | Submitted                       |                      |
| Approval                 | 7/7                  | 09-Apr-18 02:18 PM              |                      |
| Additional Documents     |                      |                                 |                      |
| How-to Tutorial          | Approval checklist   | Submitted<br>09-Apr-18 02:18 PM |                      |
| Changes Saved            |                      |                                 |                      |
| Folders                  |                      |                                 | 🕲 View Audit Trail   |
| 😂 All (5)                |                      |                                 |                      |
| Supporting Documents (4) |                      |                                 |                      |
| D Self-Verified (1)      |                      |                                 |                      |

2. This will list the files and the pages selected within each file during self-verification.

- Click on the file to view the pages
  Use the arrows to toggle between multiple in the page of the page of the
  - Use the arrows to toggle between multiple pages.

| Checklists                     | Q Search Documents . | ×      | N Upload   |                                           |                      | Actio             | ns •                    |             |                |
|--------------------------------|----------------------|--------|------------|-------------------------------------------|----------------------|-------------------|-------------------------|-------------|----------------|
| <ul> <li>Submission</li> </ul> | File Name *          | Pages  | Added      | Document Type                             | Related To           | - 🖬 +             | ← Page 2/2 →            |             | C <sup>*</sup> |
| Additional Documents           | homeLoanOnBoardinpdf | 2 of 2 | 09/04/2018 | Home Loan On-Boarding<br>Application Form | Application #8517442 |                   |                         |             |                |
| How to Tutorial                |                      |        |            |                                           |                      | 99                |                         | 1           |                |
| 🖺 Changes Saved                |                      |        |            |                                           |                      | 152<br>401<br>151 |                         |             |                |
| Folders                        |                      |        |            |                                           |                      | (D)<br>(D)        | 23                      |             |                |
| 🗅 All (5)                      |                      |        |            |                                           |                      |                   |                         |             |                |
| C3 Supporting Documents (4)    |                      |        |            |                                           |                      |                   |                         | 21          |                |
| E Self-Verified (1)            |                      |        |            |                                           |                      | AASSAO            | T AUSTRALIA             | #0992136    |                |
|                                |                      |        |            |                                           |                      | -                 | CITIZEN CON             |             |                |
|                                |                      |        |            |                                           |                      |                   | 12 JUN 1979             | MELBOURNE   |                |
|                                |                      |        |            |                                           |                      | 2                 | 18 AUG 2005             | der Cargo   |                |
|                                |                      |        |            |                                           |                      | P-CAUSCIT         | IZENecJOHNeccesecces    |             |                |
|                                |                      |        |            |                                           |                      | R0992136          | 24057906123415081894061 | 001780<<<02 |                |

Note: If preview pane is not visible within the folder, this may be activated by selecting this option under the settings menu. Use the 'cog' icon (top right-hand side) to change file viewing options.

ApplyOnline Supporting Documents service - User Information Guide

Commented [KG1]: What does this mean?

**Commented [H2R1]:** In the second screenshot, you will see the heading 'document type' so the condition it was verified against

## **Redacting sensitive information and highlighting**

#### Redact

The redaction functionality allows you to remove Tax File Numbers (TFN) and other sensitive information from documents before submitting these documents to the lender. Once redacted the document is saved as a PDF.

#### Highlight

The highlight functionality allows the option to highlight areas in a document that may be of interest to the lender prior to document submission.

Note: There can be multiple edits to a document, before submission.

#### Guided step by step – editing a single file

#### Perform the following steps:

1. Hover over any file/thumbnail to see the 'Edit/Preview' button. Select 'Edit/Preview'.

| Checklists               | Print Checklist                                                                                                    |                                                                                  |
|--------------------------|----------------------------------------------------------------------------------------------------|----------------------------------------------------------------------------------|
| Submission               | Submission checklist                                                                                                    | Send checklist to lender                                                         |
| How-to Tutorial          | 7 7/7 enable application submission.                                                                                                    |                                                                                  |
| 🖺 Changes Saved          | Home Loan Application Form                                                                                                    | Attach Exception                                                                 |
| Folders                  | Application #51/450                                                                                                    | Edit/Preview     C     Remove                                                    |
| 😂 All (3)                | Home Loan Un-Boarding Application Form                                                                                                    | Merged (8 pages).pdf                                                             |
| Supporting Documents (3) | <ul> <li>Signed, dated and completed in full by all borrower(s); Guarantors; Broker (Home Loan On-Boarding Application Form)</li> </ul>                                                                     |                                                                                  |
|                          | Serviceability Calculator Worksheet Application #812740      Serviceability Calculator      Serviceability Calculator      ** Shows applicate(s) serviceability is within policy Serviceability Calculator) | Self-verify Attach Exception           Morged (8) page-liptif           Attached |
|                          | Funds to complete     Ind ARCAC Annual Collier my Plateau - NOW 2007     Bank Statement     More confirms     More confirms     Dated within THIRTY (30) days of application date (Bark Statement)          | Stiff verify Statuch Exception Merged (Bragestjott Attached                      |

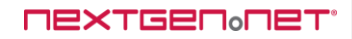

REDACT - Select the 'Redact' button and then use the mouse to draw a box (click and drag left or right, up, or down) over the area to be deleted from view. e.g. a Tax File Number, TFN.

HIGHLIGHT - Select the 'Highlight' button and then use the mouse to draw a box (click and drag left or right, up, or down) over the area of interest. This function is used to bring attention to certain facts within a document that may be of special significance.

- 2. Toggle between pages by selecting the forward arrow/back arrow.
- 3. Select save changes once all edits have been made to all pages.

| FIRST BANK OF WIKI<br>1111F3T 5T, PO 80X 4000<br>Dr Luf Gawd<br>2 test 5t Stydney HSW 2000<br>Dr Luf Gawd<br>2 test 5t Stydney HSW 2000<br>Dr Luf Gawd<br>2016/0.00 OPTIMIE BALANCE<br>2016/0.00 OPTIMIE BALANCE<br>2016/0.00 OPTIMIE BALANCE<br>100<br>100<br>100<br>100<br>100<br>100<br>100<br>10                                                                                                    |
|----------------------------------------------------------------------------------------------------|
| SYDNEY KSW 2000         Frank KSW 2000         Frank KSW 2000           Dr Luf Gawd         123x6678           2 Test 55 Sydney NSW 2000         123x6678           D00 + 0.0 Openmes BALMACC         0x88           2004 +0.0 Openmes BALMACC         500000           2044 +0.0 Openmes BALMACC         500000           2044 +0.0 Openmes BALMACC         100           2044 +0.0 Openmes BALMACC         100           2044 +0.0 Openmes BALMACC         100           2044 +0.0 Openmes BALMACC         100                                                                                                    |
| Store risk volume         Store risk volume           Dr Luf Gawd         21est 55 kydney NSW 2000         2234678           User         Transaction         Orbit         Coredit         Islame           2014-05 02 OPENING BALANCE         500000         2014-030         200000           2014-05 02 OPENING BALANCE         500000         2014-030         100           2014-05 03 Opening to xiv/23 asik         100         200000         2014-030                                                                                                    |
| Dr. Luf Gaved<br>2 Test St. Stydney NSW 2000         Code:         Cred:         Estatuse           2014 61:03 OPTININE BALANCE<br>2014 61:03 Transfer to x0723 bank         100         500000           2014 61:03 Transfer to x0723 bank         100         500000                                                                                                    |
| DP Cut Gave         Doc (mode)           2 Test St Sydney NSW 2000         12244678           tate         Transaction         Orbit         Condition           2014-010 2004000         0000000         500000         2004000           2014-010 3 Transfer Annot         500000         2004000         500000           2014-010 3 Transfer Annot         100         500000         2004000           2014-010 3 Transfer Annot         100         500000         2004000                                                                                                    |
| Date         Transaction         Oubb         Credit         Salance           2014-01-20 OPENING BALANCE         500000         2004-00.007         500000         2004-00.007         500000           2004-00.007         Salance         100         2004-00.007         200000         200000           2004-00.007         Salance         100         200000         200000         200000         200000         200000         200000         200000         200000         200000         200000         200000         200000         200000         200000         200000         200000         200000         200000         200000         200000         200000         200000         200000         200000         200000         200000         200000         200000         200000         200000         200000         200000         200000         200000         200000         200000         200000         200000         200000         200000         200000         200000         200000         200000         200000         200000         200000         200000         200000         200000         200000         200000         200000         200000         200000         200000         200000         200000         200000         200000         200 |
| 2014-01-02         OPENNING BALANCE         5000000           2014-01-03         Transfer to xx7623 bank         100           2014-01-03         Grocer 123         100                                                                                                    |
| 2014-01-03 Transfer to xx7623 bank 100<br>2014-01-03 Grocer 123 100<br>2014-02 Grocer 123 100                                                                                                    |
| 2014-01-03 Grocer 123 100                                                                                                    |
| 2020 02 02 02 02 02 02 02 02 02 02 02 02                                                                                                    |
| 2014-01-05 Salary payment 2000                                                                                                    |
| 2014-01-16 Grocer 123 100                                                                                                    |
| 2014-01-18 Direct Credit 200                                                                                                    |
| 2014-01-31 Credit Interest 50                                                                                                    |
| 2014-02-05 Salary payment 20000                                                                                                    |
| 2014-02-10 Mytunes transfer 100                                                                                                    |
| 2014-02-18 Transfer to another bank 300                                                                                                    |
| 2014-02-21 Groceries shopping 200                                                                                                    |
| 2014-02-20 Petrol 60                                                                                                    |
| 2014-03-05 Salary payment 20000                                                                                                    |
| 2014-03-10 Groceries 200                                                                                                    |
| 2014-03-15 Petrol 60                                                                                                    |
| 2014-03-22 Mytunes 80                                                                                                    |
| 2014-03-28 Birthday dinner 120                                                                                                    |
| 2014-03-31 CLOSING BALANCE 578830                                                                                                    |

Note: To remove the redaction OR highlight, simply click the specific box to remove.

## Guided step by step – editing files in bulk

This allows a user to edit a file, which has been attached to one or more conditions at once.

#### Perform the following steps:

1. Select the 'Supporting Documents' folder.

| Checklists               | 🖨 Print Checklist |                                                                     |                                                                        |                                |
|--------------------------|-------------------|---------------------------------------------------------------------|------------------------------------------------------------------------|--------------------------------|
| Submission               | Submi             | ssion checklist                                                     | Attach and self-verify documents required for each item to             | Send checklist to lender       |
| How-to Tutorial          |                   | 7 7/7                                                               | enable application submission.                                         |                                |
| D Changes Saved          | 0                 | Home Loan Application Form                                          |                                                                        | Self-verify 💊 Attach Exception |
| Folders                  |                   | Application #851/450                                                |                                                                        | Arrender (8 pages).pdf         |
| 🗅 All (3)                |                   | Home Loan On-Boarding Application Form                              |                                                                        | 🔄 Merged (8 pages).pdf         |
| Bupporting Documents (3) |                   | <ul> <li>Signed, dated and completed in full by all borr</li> </ul> | rower (s); Guarantors; Broker (Home Loan On-Boarding Application Form) |                                |
|                          | 0                 | Serviceability Calculator Worksheet                                 |                                                                        | Self-verify 🔇 Attach Exception |
|                          |                   |                                                                     |                                                                        | 🖾 Merged (8 pages).pdf         |
|                          |                   | Serviceating calculator                                             |                                                                        |                                |
|                          |                   | <ul> <li>Shows applicant(s) serviceability is within pol</li> </ul> | icy [Serviceability Calculator]                                        |                                |
|                          |                   | Funds to complete                                                   |                                                                        | Self-verify 🔇 Attach Exception |
|                          |                   | 140 ANZAC Avenue Collaroy Plateau NSW 2097                          |                                                                        | A Merged (8 pages).pdf         |
|                          |                   | Bank Statement More options                                         |                                                                        |                                |

2. Hover over any file/thumbnail to see the 'Edit' button. Select 'Edit'.

| Checklists                  | Q Search Documents   | × | S Upload   | Files         |            |   | Actions -                                                                                                    | = = o |
|-----------------------------|----------------------|---|------------|---------------|------------|---|----------------------------------------------------------------------------------------------------|-------|
| O Submission                |                      |   |            |               |            |   | 1.0.111                                                                                                    | -     |
| How-to Tutorial             | File Name *          |   |            | Document Type | Related to |   | ← Page 176 →                                                                                                    |       |
| Changes Saved               | Merged (8 pages).pdf |   |            | Unfiled       | Comment    |   |                                                                                                    |       |
| Folders                     | Merged (8 pages).pdf | 6 | 10/04/2018 | Unfiled       |            |   | FIRST BANK OF WIKI SAMELANDARY SWEEKED AND SAMELAND AND SAMELAND AND S |       |
| 🗅 All (3)                   | Merged (8 pages).pdf | 6 | 10/04/2018 | Unfiled       |            | Ň | Br Laf Gazeti<br>2 Test St Sydney NSW 2000 2014 01 56 30204 09 51 201405                                                                                                    | ŧ     |
| Supporting Documents<br>(3) |                      |   |            |               |            |   | Image: state of the state of the s                        |       |

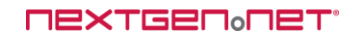

REDACT - Select the 'Redact' button and then use the mouse to draw a box (click and drag left or right, up, or down) over the area to be deleted from view. e.g. a Tax File Number, TFN.

HIGHLIGHT - Select the 'Highlight' button and then use the mouse to draw a box (click and drag left or right, up or down) over the area of interest. This function is used to bring attention to certain facts within a document that may be of special significance

- 4. Toggle between pages by selecting the forward arrow/back arrow.
- 5. Select save changes once all edits have been made to all pages.

| ← Page 1/6 → | I Reduct                                                                                                    | ✓ Hightight                                                                             | × |
|--------------|----------------------------------------------------------------------------------------------------|-----------------------------------------------------------------------------------------|---|
|              | FIRST BANK OF WIKI<br>1111TEST ST, PO BOX 4000<br>SYDNEY NSW 2000<br>Dr Luf Giwid<br>2 Test St Sydney NSW 2000 | SAVINGS ACCOUNT STATEMENT<br>Page 1 of 1<br>Statement Period Account Nation<br>22345678 |   |
|              |                                                                                                    |                                                                                         |   |
|              | Date Transaction                                                                                               | Debit Credit Balance                                                                    |   |
|              | 2014-01-02 OPENING BALANCE                                                                                     | 500000                                                                                  |   |
|              | 2014-01-03 Transfer to xx7623 bank                                                                             | 100                                                                                     |   |
|              | 2014-01-03 Grocer 123                                                                                          | 100                                                                                     |   |
|              | 2014-01-05 Salary payment                                                                                      | 20000                                                                                   |   |
|              | 2014-01-16 Grocer 123                                                                                          | 100                                                                                     |   |
|              | 2014-01-18 Direct Credit                                                                                       | 200                                                                                     |   |
|              | 2014-01-31 Credit Interest                                                                                     | 50                                                                                      |   |
|              | 2014-02-05 Salary payment                                                                                      | 20000                                                                                   |   |
|              | 2014-02-10 Mytunes transfer                                                                                    | 100                                                                                     |   |
|              | 2014-02-18 Transfer to another bank                                                                            | 300                                                                                     |   |
|              | 2014-02-21 Groceries shopping                                                                                  | 200                                                                                     |   |
|              | 2014-02-20 Petrol                                                                                              | 60                                                                                      |   |
|              | 2014-03-05 Salary payment                                                                                      | 20000                                                                                   |   |
|              | 2014-03-10 Groceries                                                                                           | 200                                                                                     |   |
|              | 2014-03-15 Petrol                                                                                              | 60                                                                                      |   |
|              | 2014-03-22 Mytunes                                                                                             | 80                                                                                      |   |
|              | 2014-03-28 Birthday dinner                                                                                     | 120                                                                                     |   |
|              | 2014-03-31 CLOSING BALANCE                                                                                     | 578830                                                                                  |   |
|              |                                                                                                    |                                                                                         |   |
|              |                                                                                                    |                                                                                         |   |

Note: To remove the redaction OR highlight, simply click the specific box to remove.

## **Downloading documents**

As well as uploading documents to an application, you can download the files back to your computer.

Downloading files to your computer from the supporting documents folder will not remove them from the application. A copy is made available.

You can select one, several files OR select a folder (this will select all files in the folder). Where selecting individual files, the relevant action (send or download) will indicate the total size in megabytes (MB).

#### Guided step by step – downloading documents

#### Perform the following steps:

1. Select the 'Supporting Documents' or 'Self-verified' folder, where ever the file is located.

| 😝 Print Checklist      |                                                                                                    | Additional Documents                                                                                |
|------------------------|----------------------------------------------------------------------------------------------------|----------------------------------------------------------------------------------------------------|
| G Submission checklist | Submitted                                                                                           |                                                                                                    |
| 7/7                    | 09-Apr-18 02:18 PM                                                                                  |                                                                                                    |
|                        |                                                                                                    |                                                                                                    |
| Approval checklist     | OP-Apr-18 02:18 PM                                                                                  |                                                                                                    |
|                        |                                                                                                    | ,                                                                                                   |
|                        |                                                                                                    | View Audit Trail                                                                                    |
|                        |                                                                                                    |                                                                                                    |
|                        |                                                                                                    |                                                                                                    |
|                        |                                                                                                    |                                                                                                    |
|                        | Approval checklist  Submission checklist  Approval checklist  S  S  S  S  S  S  S  S  S  S  S  S  S | Prist Checklist  Submitsion checklist  Approval checklist  S  S  C  S  S  C  S  S  C  S  S  C  S  S |

#### 2. Click on the file to select it.

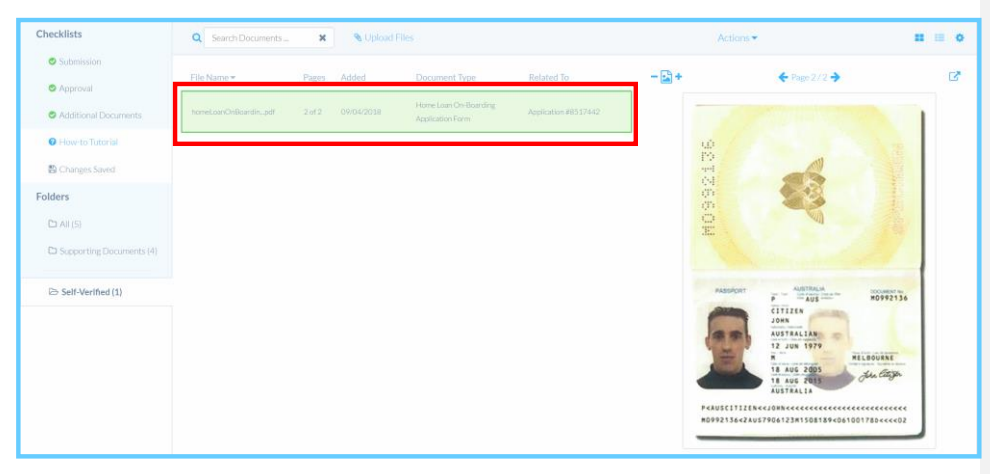

3. In the 'Actions' menu, select 'Download files'.

| Checklists                  | Q Search Documents   | ×      | S Upload Fil | es            |            |     | Actions •                                                                                                    |  |
|-----------------------------|----------------------|--------|--------------|---------------|------------|-----|----------------------------------------------------------------------------------------------------|--|
| Submission                  |                      |        |              |               |            | -04 | Selected files<br>Download file(s) in "Supporting Documents"                                                                                                    |  |
| How-to Tutorial             | Pile Plane -         | Pages  | Added        | Document type | Related to |     | Remove files                                                                                                    |  |
| Changes Saved               | Merged (8 pages) pdf | 6 cf 6 | 10/04/2018   | Unified       |            |     |                                                                                                    |  |
| Folders                     | Merged (8 pages).pdf | 6      | 10/04/2018   | Unfiled       |            |     | FIRST BANK OF WIRI SAVAGABLER SAVAGABLER SAVAGABABLER SAVAGABLER SAVAGABLER SAVAGABLER SAVAGABLER SAVAGABLER SAVAGABER SAVAGABLER SAVAGABLER SAVAGABLER SAVAGABLER SAVAGABLER SAVAGABLER SAVAGABLER SAVAGABLER SAVAGABLER SAVAGABLER SAVAGABLER SAVAGABLER SAVAGABLER SAVAGABLER SAVAGABLER SAVAGABLER SAVAGABLER SAVAGABLER SAVAGABLER SAVAGABLER SAVAGABLER SAVAGABLER SAVAGABABLER SAVAGABLER SAVAGAB                                                                                                    |  |
| D AI (3)                    | Merged (8 pages).pdf | 6      | 10/04/2018   | Unfiled       |            |     | STREY KGW 2000      Tri Lif Gravit     The SS Sylvery KGW 2000      The SS Sylvery KGW 2000      T |  |
| Ch Supporting Documents (3) |                      |        |              |               |            |     |                                                                                                    |  |

Note: To select more than one file to download, hold CTRL on your keyboard and use your mouse to select the files.

ApplyOnline Supporting Documents service - User Information Guide

## **Additional documents**

Where all available checklists are used (submitted and locked) there is an option to send additional documents if required.

This does not form part of a Missing Information Request (MIR) or a new condition that may have been generated as that is usually managed via the relevant checklist condition itself)

### Guided step by step – sending additional documents

#### Perform the following steps:

1. Click the link 'Additional Documents' and a new condition appears.

| Checklists               | ➡ Print Checklist      |                    | Additional Documents |                    |
|--------------------------|------------------------|--------------------|----------------------|--------------------|
| Submission               | G Submission checklist | Submitted          | ]                    |                    |
| Approval                 | 7/7                    | 09-Apr-18 02:18 PM |                      |                    |
| Additional Documents     |                        |                    |                      |                    |
| How-to Tutorial          | Approval checklist     | OP-Apr-18 02:18 PM |                      |                    |
| 🖺 Changes Saved          |                        |                    |                      |                    |
| Folders                  |                        |                    |                      | 🕲 View Audit Trail |
| 🗁 All (5)                |                        |                    |                      |                    |
| Supporting Documents (4) |                        |                    |                      |                    |
|                          |                        |                    |                      |                    |
| Self-Verified (1)        |                        |                    |                      |                    |
|                          |                        |                    |                      |                    |

2. Use the 'attach' or drag and drop method to attach files. Add any relevant notes.

| Checklists               | Print Checklist      |                                                                 |          |                          |  |  |  |  |
|--------------------------|----------------------|-----------------------------------------------------------------|----------|--------------------------|--|--|--|--|
| Submission               | Additional documents | Attach any additional dog ments you with to send to the lender. |          | Send documents to lender |  |  |  |  |
| Approval                 | Additional documents |                                                                 |          |                          |  |  |  |  |
| O Additional Documents   | @ Notes to lender    |                                                                 | N Attach |                          |  |  |  |  |
| How-to Tutorial          |                      |                                                                 |          | 1                        |  |  |  |  |
| Changes Saved            |                      |                                                                 | 105<br>人 |                          |  |  |  |  |
| Folders                  |                      |                                                                 | + Copy   |                          |  |  |  |  |
| 🗀 All (5)                |                      |                                                                 |          |                          |  |  |  |  |
| Supporting Documents (4) | Additional documents | Submitted<br>09-Apr-18 02:21 PM                                 |          |                          |  |  |  |  |
| Self-Verified (1)        |                      |                                                                 |          |                          |  |  |  |  |
|                          |                      |                                                                 |          |                          |  |  |  |  |

#### 3. Then select 'Send documents to lender'.

| Checklists               | Print Checklist      |                                 |                          |
|--------------------------|----------------------|---------------------------------|--------------------------|
| Submission               | Additional documents | One or more tiles are attached. | Send documents to lender |
| Approval                 |                      |                                 |                          |
| O Additional Documents   | R Notes to lender    |                                 | 🗞 Attach                 |
| How-to Tutorial          |                      |                                 | Arged (8 pages).pdf      |
| O Please Wait            |                      |                                 |                          |
| Folders                  |                      |                                 |                          |
| 🗀 All (5)                |                      |                                 |                          |
| Supporting Documents (4) | Additional documents | Submitted<br>09-Apr-18 02:21 PM |                          |
| Self-Verified (1)        |                      |                                 |                          |
|                          |                      |                                 |                          |

Note: You may submit as many 'Additional Documents' as needed. Once it is submitted to the lender, the action '+Additional Documents' link is available again for selection if needed.

ApplyOnline Supporting Documents service - User Information Guide

## **Confirmation of submission**

Once a checklist is submitted (including the extra additional documents), it will collapse to a smaller view that may be expanded again by selecting the 'plus' (+) icon on the left-hand side. Also, it will show the date and time of submission as shown below

'Submission' or 'Approval' checklist and the below confirmation will be present.

| Checklists               | Print Checklist      | Additional Documents            |                    |
|--------------------------|----------------------|---------------------------------|--------------------|
| Submission               | Submission checklist | Submitted                       |                    |
| Approval                 | 7/7                  | 09-Apr-18 02:18 PM              |                    |
| Additional Documents     |                      |                                 |                    |
| How-to Tutorial          | Approval checklist   | Submitted<br>09-Apr-18 02:18 PM |                    |
| Changes Saved            |                      |                                 |                    |
| Folders                  |                      |                                 | 🕲 View Audit Trail |
| 🗅 All (5)                |                      |                                 |                    |
| Supporting Documents (4) |                      |                                 |                    |
| C Self-Verified (1)      |                      |                                 |                    |
|                          |                      |                                 |                    |

'Additional Documents' checklist and the below will be present.

| Checklists                     | 😝 Print Checklist | Additional Documents |  |
|--------------------------------|-------------------|----------------------|--|
| <ul> <li>Submission</li> </ul> |                   | Submitted            |  |
| Additional Documents           |                   | 10-Apr-18 02:22 PM   |  |
| How-to Tutorial                |                   |                      |  |
| 🖺 Changes Saved                |                   |                      |  |
| Folders                        |                   |                      |  |
| 🗅 All (4)                      |                   |                      |  |
| Supporting Documents (4)       |                   |                      |  |
|                                |                   |                      |  |

#### **NEXTGEN**ONET<sup>®</sup>

## **Comments**

You can add any comment to any file within a folder. This note is not visible to the lender at any time. These notes can be typed on any file attached.

### Guided step by step – adding a comment

#### Perform the following steps:

1. Select the 'Supporting Documents' folder.

| Checklists               | ⊖ Print Checklist      |                                 | Additional Documents |
|--------------------------|------------------------|---------------------------------|----------------------|
| Submission               | E Submission checklist | Submitted                       |                      |
| Approval                 | 7/7                    | 09-Apr-18 02:18 PM              |                      |
| Additional Documents     |                        |                                 |                      |
| How-to Tutorial          | Approval checklist     | Submitted<br>09-Apr-18 02:18 PM |                      |
| 🖺 Changes Saved          |                        |                                 |                      |
| Folders                  |                        |                                 | View Audit Trail     |
| 🗁 All (5)                |                        |                                 |                      |
| Supporting Documents (4) |                        |                                 |                      |
| Self-Verified (1)        |                        |                                 |                      |

2. Hover over the file/thumbnail to see the button 'Comment'. Select 'Comment'.

| Checklists      | Q Search Documents   | х | S Upload F | lles          |             | Actions -                                                                                                    | = = o |
|-----------------|----------------------|---|------------|---------------|-------------|----------------------------------------------------------------------------------------------------|-------|
| Submission      |                      |   |            |               |             | <br>1                                                                                                    |       |
| How-to Tutorial | File Name *          |   | Added      | Document Type | Related Io  | <br>🕈 Page 176 🌱                                                                                                    |       |
| Changes Saved   | Merged (8 pages).pdf |   |            | Unfiled       | Edt Comment |                                                                                                    |       |
| Folders         | Merged (8 pages).pdf | 6 |            |               |             | FIRST BANK OF WIKI Sender-within Sender-within Sender-with |       |
| 🗅 All (3)       | Merged (8 pages).pdf | 6 |            | Unfiled       |             | De Lad Genel Active 2004 (2000) 2004 (2000) 2004 (2000) 2004                                                                                                    | 1471  |
| (3)             |                      |   |            |               |             | International and an analysis         International and an analysis         International and an analysis           International and an analysis         International and an analysis         International and an analysis         International and an analysis           International and analysis         International and an analysis         International and an analysis         International and an analysis           International and analysis         International and an analysis         International and an analysis         International and an analysis           International and analysis         International and an analysis         International and an analysis         International and an analysis           International and analysis         International and an analysis         International and an analysis         International and an analysis           International and analysis         International and an analysis         International and an analysis         International and an analysis           International and analysis         International and an analysis         International and an analysis         International an analysis         International an analysis           International and analysis         International and an analysis         International an analysis         International an analysis         International an analysis           International and analysis         International an analysis         Internationan an analysis         International an an anal                                                                                                    |       |

#### 3. Add your comment and select 'save'. This is a free text field. Checklists Q Search Doo × S Upl # # o 0 - 🗈 + đ age 1 / 6 🔶 **O** A 9 0 🖺 Cha Folders × E Suj (3)

4. Where a comment is present on a file, a bubble icon will be visible. Hover over the icon to view the comment.

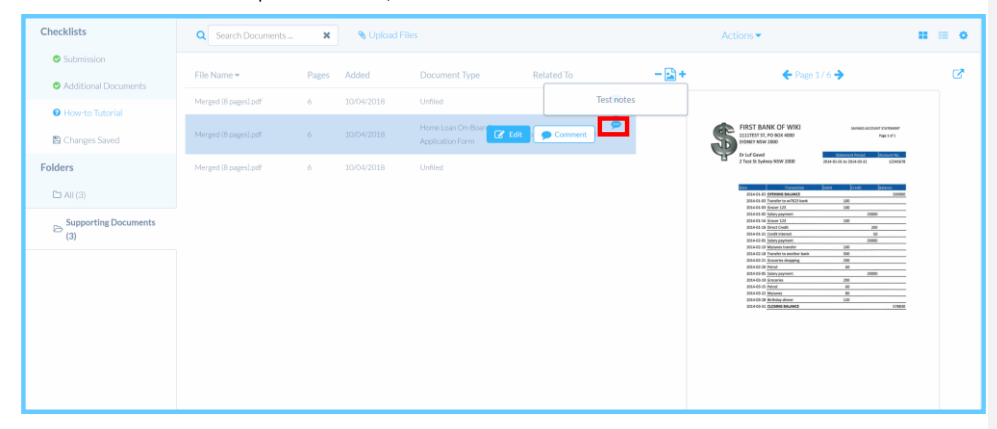

ApplyOnline Supporting Documents service - User Information Guide

## **Removing files**

Files may be removed from a checklist or folder. However, if a file was added to a checklist condition and the sent to a lender, it cannot be removed from the condition or removed from the folder.

Where allowed, removing a file from a condition simply returns it back to the folder only. To remove the file from the application, go to the 'Supporting Documents' folder and follow the steps noted below to delete it.

### Guided step by step - removing files from the checklist view

#### Perform the following steps:

1. Hover over the file/thumbnail and the 'Remove' option will appear. Select 'Remove'.

| Checklists               | Print Checklist |                                                                                                    |                                                                          |                                                      |  |  |  |  |
|--------------------------|-----------------|----------------------------------------------------------------------------------------------------|--------------------------------------------------------------------------|------------------------------------------------------|--|--|--|--|
| Submission               | Subm            | ission checklist                                                                                                    | Send checklist to lender                                                 |                                                      |  |  |  |  |
| How-to Tutorial          |                 |                                                                                                    |                                                                          |                                                      |  |  |  |  |
| Changes Saved            | 0               | Home Loan Application Form                                                                                                    |                                                                          | Self-verify 💊 Attach Exception                       |  |  |  |  |
| Folders                  |                 | Home Loan On-Roarding Application Form                                                                                                    |                                                                          | C Edit/Preview Remove                                |  |  |  |  |
| 🗁 All (1)                |                 | Linute reaction, moduland, dilacarear i out                                                                                                    |                                                                          | Attached                                             |  |  |  |  |
| Supporting Documents (1) |                 | <ul> <li>Signed, dated and completed in full by all bon</li> </ul>                                                                                  | rower(s); Guarantors; Broker [Home Loan On-Boarding Application Form]    |                                                      |  |  |  |  |
|                          | 0               | Serviceability Calculator Worksheet<br>Availation HB527451<br>Servicability Calculator                                                              | Self-verify Self-Affacth Exception           MERCEDpd           Attached |                                                      |  |  |  |  |
|                          |                 | Bank Statement         More collarse           More collarse         More collarse           ✓         Dated within THIRTY (30) days of application | n date [Bark Statement]                                                  | Self-verity & Attach Exception  MERCED.pdf  Attached |  |  |  |  |

Note: If the file has been attached to multiple conditions, you will need to remove each one individually.

ApplyOnline Supporting Documents service - User Information Guide

Guided step by step – removing files attached to several conditions at once

#### Perform the following steps:

1. Select the 'Supporting Documents' folder.

| Checklists                  | C Fearth Day    |           | <b>9</b> Uol | Eller         |            |       | Actions =                                                                                                    |                                                                                            |
|-----------------------------|-----------------|-----------|--------------|---------------|------------|-------|----------------------------------------------------------------------------------------------------|--------------------------------------------------------------------------------------------|
| Submission                  | Search Document | s X       |              |               |            |       | Actions 🕈                                                                                                    |                                                                                            |
| Hourto Tutorial             | File Name 🕶     | Pages     | Added        | Document Type | Related To | - 🔛 + | 🗲 Page 1/17 🔶                                                                                                    | C                                                                                          |
| D Chapper Sweet             | MERGED.pdf      |           | 10/04/2018   | Unfiled       |            |       | a nab                                                                                                    | respect From                                                                               |
| Eelders                     |                 |           |              |               |            |       | Processes Marce 1984 per and only in BLOCK LETTERS<br>Return franklik facts (1984) (1997), which a a mension of the federal hardest (Drop (Trop), ABIC 1998 144 EC 4<br>Minimulational and assesses by later taplace)                                                                                                    | PE ZORM                                                                                    |
| Policies                    |                 |           |              |               |            |       | Aufinitie Runder<br>(6209)<br>Lan Spelfneder Rese<br>DRI Spelfneder Rese<br>With Data Tantels UNE Datas Talanci With Datas Tantels UNE Takawi                                                                                                    |                                                                                            |
|                             |                 |           |              |               |            |       | Mali haqiaMali hasi<br>a).makima tir ma yi (Kasir) Separatshi<br>Mi Juntur Vati<br>aning i memalara ati (Seka Agangatri)                                                                                                    |                                                                                            |
| Supporting Documents<br>(1) |                 |           |              |               |            |       | Notivitate<br>Marting and Nachling your personal fallerendens<br>Fars go ultrad elfe Na auditadur. Vall an per anne d'une personal information to medi reporting busins and obsers<br>referendent adout per hen het het person per cetté antidexes.<br>Fars a surg domainta dout a per de director, const. Interne el frandre pro personal information in melle Privacy Pe                                                                                                    | nd gel<br>No and Privacy                                                                   |
|                             |                 |           |              |               |            |       | <ul> <li>manual control pur information</li> <li>address and control pur information</li> <li>address analytici data for any manup pur information and</li> <li>address analytici data for any manup pur information and</li> <li>address the information of address and with if pur trans spatial address the information free tool.</li> <li>The finance finance and contradictions and the finance finance information address address addr</li></ul>                     | ne of both of                                                                              |
|                             |                 |           |              |               |            |       | Rotholasis.<br>By appropriately, 1 activocritiqie and agree als bilines:<br>I result as interest Only issues (Diry to be compared for interest (Diry Loans)<br>I result as interest (Diry issue das 10)                                                                                                    |                                                                                            |
|                             |                 |           |              |               |            |       | Morres part for     To marries for deductive     Other / Holder     Over                                                                                                    |                                                                                            |
|                             |                 |           |              |               |            |       | Tamily, that my sequences and playedness for seaking visits or maining my law contract and<br>Contract belows the Contract of Section Contract on Contract on Contra     | mened foer term                                                                            |
|                             |                 |           |              |               |            |       | Looke that the locker has related internation from ma including my increase and aspenses, and has made an assessment and opportune individual accesses a free Medice of Anti-Trans added the<br>Protocold Medicy                                                                                                    | ti diny<br>Brine                                                                           |
|                             |                 |           |              |               |            |       | EL for you had any difficulty in meeting our entring has required, in fail by harvas pageweik in high proceeding<br>peet? Applicent  Applicent Applicent  Applicent  Applicent  Applicent  Applicent  A      | , o the part law                                                                           |
|                             |                 |           |              |               |            |       | 66. Any you ensure of any significant changes in circumstances that will adversely affect your staffy to make contracted tase     Applicant     Applicant     Applicant     Text Provide Staffs, Staffstant for your will contract a reserved     Text Provide Staffs, Staffstant for your will contract a reserved     Text Provide Staffs, Staffstant for your will contract a reserved                                                                                                    | NUMPORT                                                                                    |
|                             |                 |           |              |               |            |       | ACADOM ACADOM                                                                                                    |                                                                                            |
|                             |                 |           |              |               |            |       |                                                                                                    |                                                                                            |
| Lipload                     | files to folder |           |              |               |            |       | ~                                                                                                    |                                                                                            |
| Valuation Reques            |                 |           |              |               |            |       | ~                                                                                                    | Sa                                                                                         |
| Submit more »               |                 |           |              |               |            |       |                                                                                                    |                                                                                            |
| oan Details                 |                 |           |              | Drag files h  | ere        |       |                                                                                                    |                                                                                            |
| PLATEAU, NSW 209            |                 |           |              | to upload     | 4.         |       |                                                                                                    | 0                                                                                          |
|                             |                 |           |              | <b>↓</b>      |            |       |                                                                                                    |                                                                                            |
| Q :                         |                 |           |              |               |            |       |                                                                                                    |                                                                                            |
|                             |                 |           |              | 1 Upload fi   | les        |       |                                                                                                    |                                                                                            |
| File Na                     |                 |           |              |               |            |       | 🔶 Page                                                                                                    |                                                                                            |
| MERGE                       |                 |           |              |               |            |       |                                                                                                    |                                                                                            |
|                             |                 |           |              |               |            |       | 100 A 1777 A                                                                                                    | Person                                                                                     |
| Supp                        | orting Docum    | ents      |              |               |            |       | a a more dans al film Marian<br>an application                                                                                                    | ni Australia Group (Group) ABN 12 021 044                                                  |
|                             |                 |           |              |               |            |       | and falsed                                                                                                    | ] NAS Duces Providen NAS To                                                                |
| T                           |                 | t/Preview | ·            |               |            |       | an ag far                                                                                                    |                                                                                            |
| (1)                         |                 |           |              |               |            |       | -                                                                                                    |                                                                                            |
| Close                       |                 |           |              |               |            |       | Delete 0 Files                                                                                                    | ndes your personal Hormaton in 1485s Priv                                                  |
|                             |                 | _         |              |               |            |       | at information, and<br>The Federal Policy of the second second second second by the Policy (second<br>Policy Policy (second second sec | could be information they hold.<br>After the forward of the photo separation and the state |
|                             |                 |           |              |               |            |       | Notification.<br>By signing below, I activitying and agree as follows:<br>Internet Only Learne (Only to be completed for Internet Only Learn                                                                                                    |                                                                                            |

2. From the 'Actions' menu, select 'Remove files'.Select which files to remove from the document folder.

Note: If the file has been attached to multiple conditions, it will delete from all conditions. If the file had been attached to a condition that was sent to a lender, it cannot be removed/deleted.

ApplyOnline Supporting Documents service - User Information Guide